| TP-LINK <sup>®</sup><br>The Reliable Choice                                                 | В качестве примера в данном Руководстве по быстрой настройке на рисунке изображена модель TL-WN751ND. | Подключение оборудования                                                                                                    |
|---------------------------------------------------------------------------------------------|----------------------------------------------------------------------------------------------------|----------------------------------------------------------------------------------------------------|
|                                                                                             | Содержимое коробки                                                                                    |                                                                                                    |
| <b>Руководство по быстрой настройке</b><br>Беспроводной сетевой адаптер серии N на шине PCI | ГL-WN751ND Руководство по быстрой настройке                                                           |                                                                                                    |
|                                                                                             |                                                                                                    | Шаги:<br>1. Выключите ваш компьютер и отсоедините провод питания от<br>компьютера.                                                                                                    |
|                                                                                             | Установочный CD-диск                                                                                  | <ol> <li>Откройте корпус. Отыщите на материнской плате свободный<br/>слот PCI и снимите напротив него заглушку на корпусе.<br/>Оставшийся винт потребуется для дальнейшего монтажа.</li> <li>Вставьте адаптер в слот PCI как изображено выше.</li> </ol> |
|                                                                                             | Системные требования:                                                                                 | 4. Закрепите адаптер с помощью винта, который остался после                                                                                                    |
| МОДЕЛЬ № TL-WN751ND/TL-WN851ND/TL-WN951ND                                                   | • Windows 7     • Windows Vista     • Windows XP                                                      | операций из шага 2.<br>5. Закройте корпус и вставьте провод питания обратно в блок<br>питания компьютера.                                                                                                    |
|                                                                                             |                                                                                                    | 6. Включите ваш компьютер.                                                                                                    |
|                                                                                             |                                                                                                    |                                                                                                    |

эстиновки программного обеспечения

(Установка в OC Windows 7 / Vista / XP проходит аналогично. Здесь в качестве примера представлен процесс установки в OC Windows 7.)

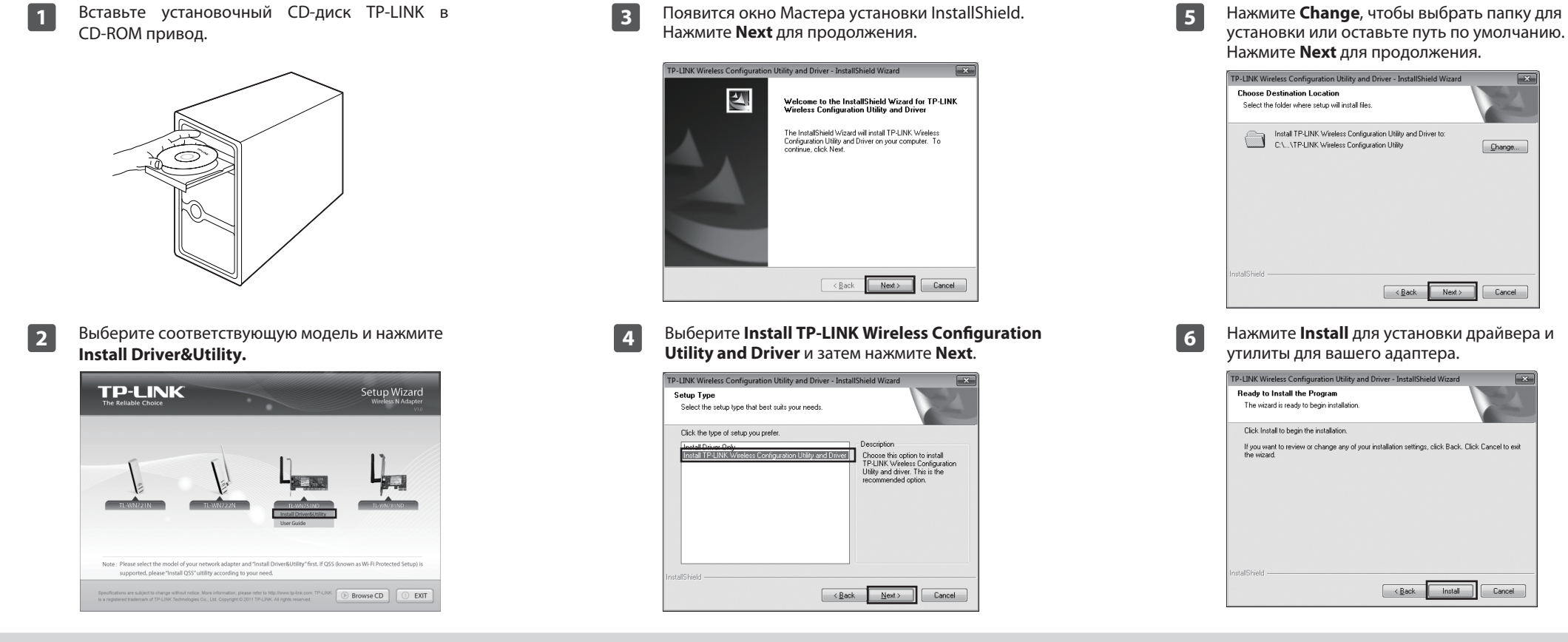

\_

После того, как вы вставили адаптер и включили компьютер, на экране может появиться окно 'Мастер новых подключений'. Пожалуйста, нажмите 'Отмена'.

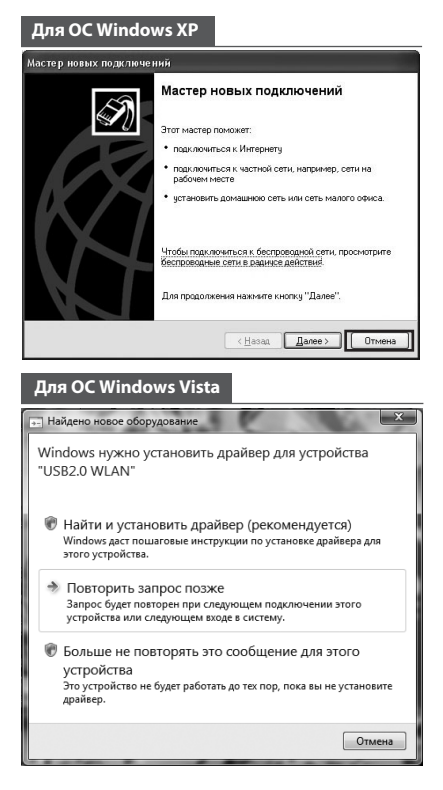

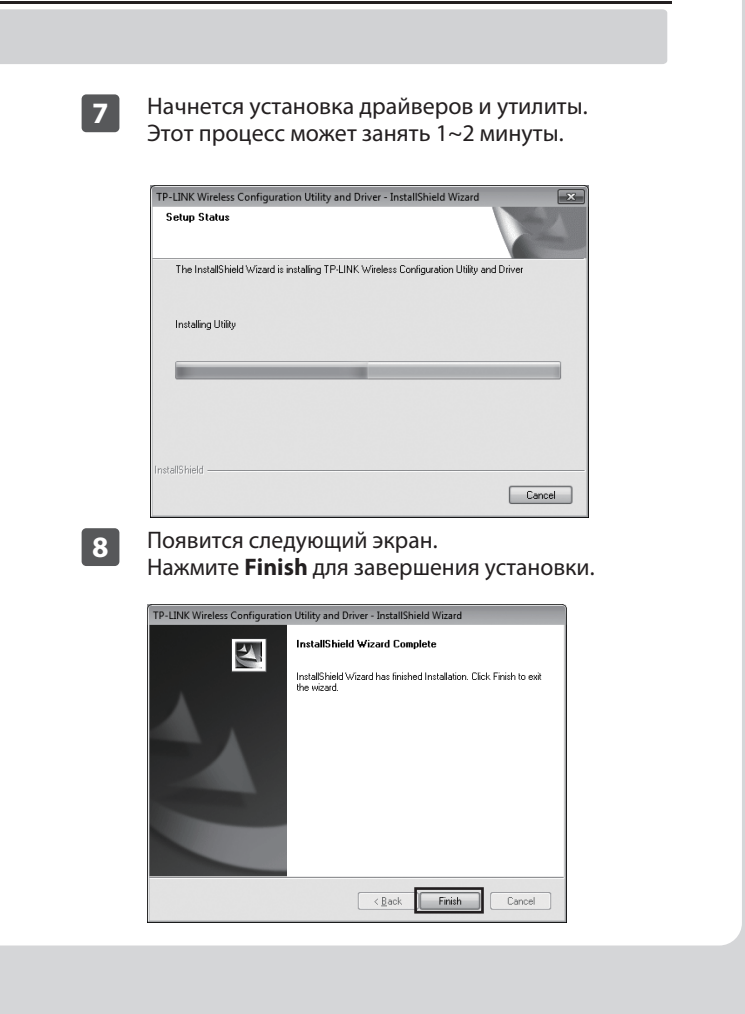

# Подключение к сети

(В случае, если ваш маршрутизатор или точка доступа поддерживают функцию QSS или WPS, вы можете сразу перейти к Приложению: Подключение беспроводного маршрутизатора с помощью QSS для быстрого подключения к сети.)

1

После установки на рабочем столе появится окно настройки.

|             | IK.        |         |         |           | E        | x |
|-------------|------------|---------|---------|-----------|----------|---|
| Status      | QSS        | Network | Profile | Advanced  |          |   |
| Network Na  | me(SSID) 🔻 | Sec     | urity 👻 | Channel 👻 | Signal 🔻 |   |
| AutoTest    |            | ae ae   | s       | 11        | at       | ^ |
| TP-LINK_B5  | 8A42       | No      | ne      | 6         | at l     |   |
| TP-LINK_Ne  | twork1     | 🔒 AB    | S/TKIP  | 9         | att      | = |
| Wireless_30 | DB1C8      | No      | ne      | 1         | att      |   |
| TP-LINK_10  | FF10       | No      | ne      | 11        | att      |   |
| TP-LINK_10  | FF16       | No      | ne      | 9         | at       |   |
| Network-929 | 57895      | AE      | S/TKIP  | 11        | at       |   |
| TP-LINK_00  | 0041       | No      | ne      | 4         | att      | ~ |
|             |            |         |         |           | Rescan   |   |

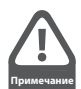

На вашем рабочем столе появится иконка 🌮 . Щелкните дважды на иконке для запуска утилиты. Выберите Network на панели инструментов, чтобы отобразить список доступных беспроводных сетей. Выделите имя необходимой вам сети (например, TP-LINK\_Network1) и затем нажмите Connect для установления соединения.

| TP-LIN      | JK.        |         |                  |           |          | x |
|-------------|------------|---------|------------------|-----------|----------|---|
| Status      | QSS        | Network | Profile          | Advanced  |          |   |
| Network Na  | me(SSID) 👻 | Sec     | urity 👻          | Channel 👻 | Signal 🔻 |   |
| TP-LINK_Ne  | etwork1    | AE:     | S/TKIP           | 9         | all ^    |   |
|             |            | Conne   | ct automatically | Co        | nnect    |   |
| TP-LINK_DE  | 5C246      | 🖬 AE    | S/TKIP           | 1         | đ        |   |
| Network-929 | 957895     | AE      | S/TKIP           | 11        | đ        |   |
| AutoTest    |            | AE      | 5                | 11        | at l     |   |
| TP-LINK_54  | A1B68      | Nor     | ne               | 6         | -11      |   |
| TP-LINK_10  | IFF10      | Nor     | ne               | 11        | -11      |   |
| TP-LINK_00  | 00041      | No      | ne               | 4         | at .     |   |
|             |            |         |                  |           | Rescan   |   |

Если вы пользуетесь незащищенной сетью, то вы напрямую 3 подключитесь к сети. Если защита сети включена, то существует два способа подключения к сети.

#### Способ первый:

Введите ключ безопасности в поле под надписью Security Key и нажмите ОК для продолжения.

#### Способ второй:

Без ввода ключа нажмите кнопку QSS (у других производителей она может называться WPS) на вашем маршрутизаторе, если это необходимо. Также можно подключиться нажатием на кнопку на маршрутизаторе как показано на рисунке ниже. Затем нажмите ОК для продолжения.

| Please input the password:                                |
|-----------------------------------------------------------|
| Security Key:                                             |
| Show characters                                           |
| You can also connect by pushing the button on the router. |
| OK Cancel                                                 |

## Приложение: Подключение беспроводного маршрутизатора с помощью QSS

2

Если ваш беспроводной маршрутизатор поддерживает функцию QSS (у других производителей может называться WPS), вы можете настроить беспроводное подключение указанным ниже способом.

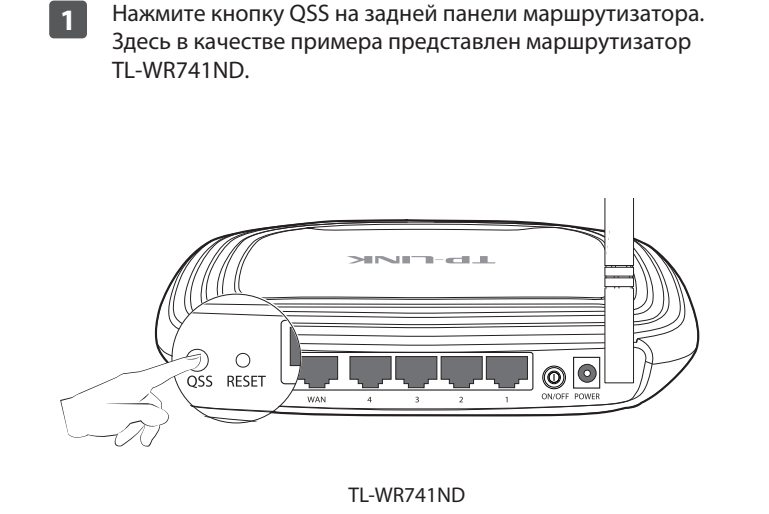

Запустите утилиту настройки и выберите QSS на панели инструментов. Выберите Push the button on my access point or wireless router и затем нажмите Connect.

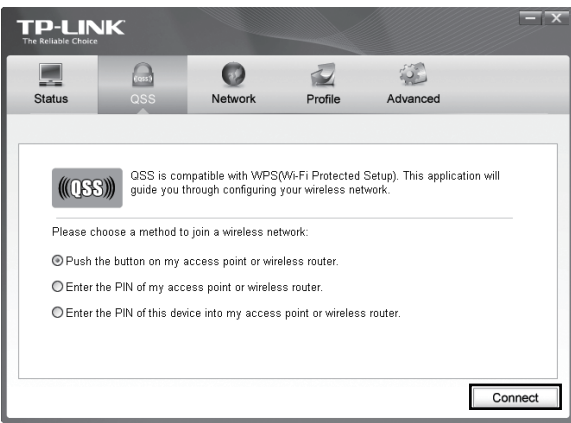

Подождите пока завершится процесс подключения. 3 Данный экран говорит об успешном подключении. Нажмите ОК для завершения подключения с помощью функции QSS.

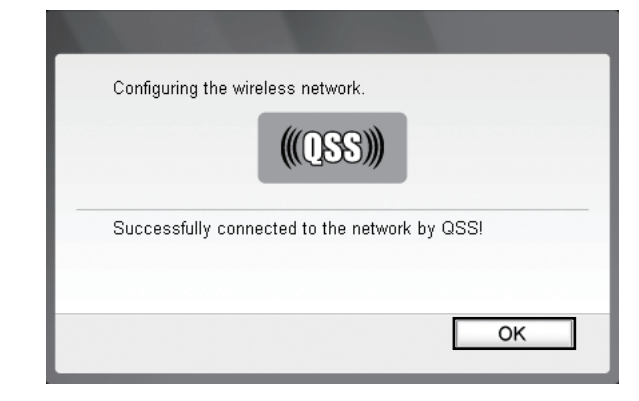

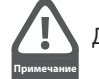

Для более подробной информации о функции QSS следует ознакомиться с Руководством пользователя на установочном CD-диске.

2

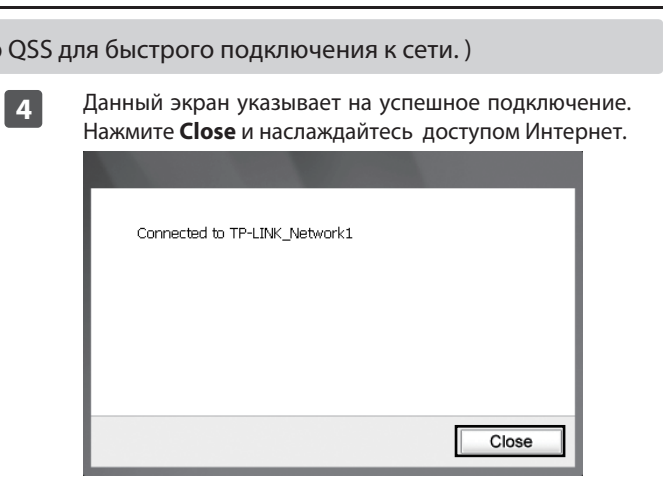

5

Для того, чтобы узнать больше информации о сети, к который вы подключились, нажмите Status на панели инструментов.

| Profile Name:<br>Network Name(SSID):<br>Netwrok Type: | TP-LINK_Network1  |         |                |               |
|-------------------------------------------------------|-------------------|---------|----------------|---------------|
| Network Name(SSID):<br>Netwrok Type:                  | TP-I INK Network1 |         |                |               |
| Netwrok Type:                                         |                   |         |                |               |
|                                                       | Infrastructure    | Rate:   | 108M           | lbps          |
| Channel:                                              | 9                 | Encrypt | tion Type: AES |               |
| AP MAC:                                               | 96-0C-6D-2F-3C-BE | Wireles | ss Mode: 11n   |               |
| IP Address:                                           | 192.168.1.102     |         |                |               |
| Signal Strength:                                      |                   |         |                | 100% Excellen |

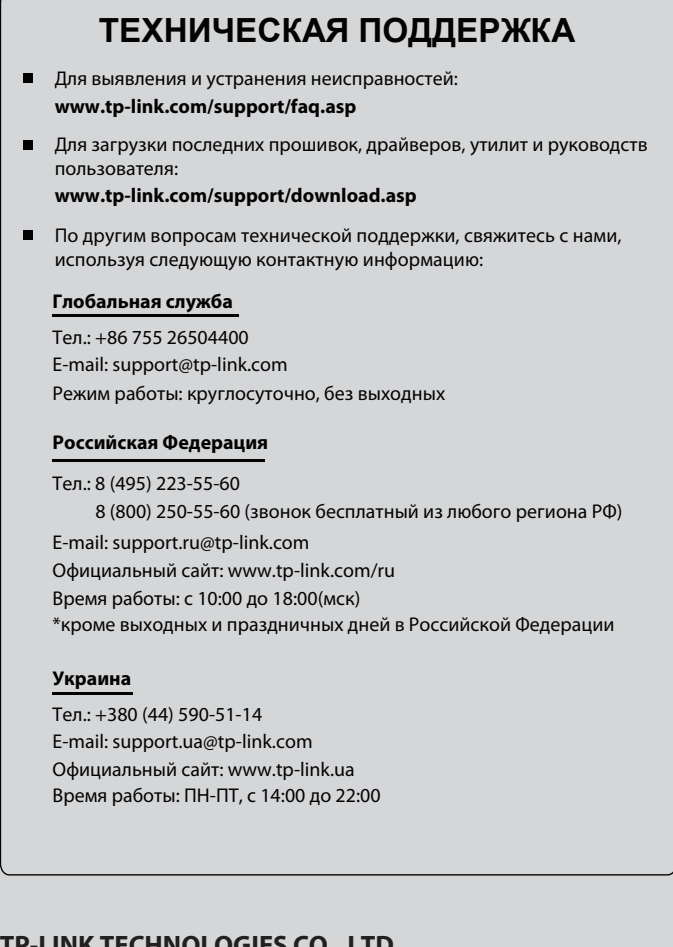

### **TP-LINK TECHNOLOGIES CO., LTD.**

www.tp-link.com